**Chat GPT Conversations** 

PS C:\Users\Elhah\OneDrive\Desktop\coding> git checkout main fatal: not a git repository (or any of the parent directories): .git PS C:\Users\Elhah\OneDrive\Desktop\coding>

fix error

ChatGPT said: ChatGPT

The error message indicates that the directory you're in

(C:\Users\Elha\OneDrive\Desktop\coding) is not a Git repository. To fix this, follow these steps:

### 1. Check if this directory is supposed to be a Git repository

• If you intended to work in a Git repository here but it is missing the .git folder, you need to initialize it or clone it again.

#### 2. If you need to initialize a repository:

Run the following command:

bash CopyEdit git init

This will initialize a new Git repository in the current directory.

#### 3. If you meant to clone an existing repository:

Move out of this folder using: bash CopyEdit cd ...

Clone the repository into this directory by running: bash CopyEdit git clone <repository-url>

# 4. Verify the Repository Setup

After initializing or cloning, navigate to the repository folder and check its status:

bash CopyEdit git status

# 5. Switch to the Main Branch

If the repository is set up correctly, you can now check out the main branch:

bash CopyEdit git checkout main

If you're still encountering issues, let me know!

how to Copy the SSH public key by running this command

#### ChatGPT said:

ChatGPT

To copy the SSH public key, you can use the ssh-copy-id command or manually copy it to your clipboard and transfer it to the remote server. Here's how you can do both:

# Option 1: Using ssh-copy-id (Recommended)

Run the following command to copy your SSH public key to the remote server: bash CopyEdit

ssh-copy-id username@remote\_host

- 1. Replace:
  - username with your remote server username.
  - remote\_host with the server's IP address or hostname.
- 2. You will be prompted to enter the password for the remote server. Once done, your public key will be added to the ~/.ssh/authorized\_keys file on the remote server.

# **Option 2: Manual Copy and Paste**

```
Display your SSH public key by running:
bash
CopyEdit
cat ~/.ssh/id_rsa.pub
If the key doesn't exist, generate it first using:
bash
CopyEdit
ssh-keygen -t rsa -b 4096 -C "your_email@example.com"
```

Copy the output of the command (the entire key).

Log in to your remote server: bash CopyEdit ssh username@remote\_host 3.

Append the key to the ~/.ssh/authorized\_keys file on the server: bash CopyEdit echo "paste\_your\_key\_here" >> ~/.ssh/authorized\_keys

Ensure the file permissions are correct: bash CopyEdit chmod 600 ~/.ssh/authorized\_keys

4.

Test the SSH connection to ensure it's working without a password: bash CopyEdit ssh username@remote\_host

5.

Let me know if you need additional assistance!

40

You said:

cat ~/.ssh/id\_rsa.pub what to use beside this

ChatGPT said:

ChatGPT

If you want to copy your SSH public key in a way other than viewing it with cat ~/.ssh/id\_rsa.pub, here are some alternatives:

# 1. Using pbcopy (macOS)

Copy the SSH public key directly to your clipboard:

bash

CopyEdit

```
pbcopy < ~/.ssh/id_rsa.pub</pre>
```

You can then paste the key wherever needed.

# 2. Using xclip (Linux)

If you're on Linux and have xclip installed, you can copy the key to your clipboard:

bash

CopyEdit

xclip -selection clipboard < ~/.ssh/id\_rsa.pub</pre>

If xclip is not installed, you can install it using:

bash

CopyEdit

sudo apt install xclip

# 3. Using ssh-copy-id

Send the SSH public key directly to the remote server without needing to copy it manually:

bash

CopyEdit

ssh-copy-id username@remote\_host

# 4. Displaying the Key in a Cleaner Way

Use echo to display the public key in a single line, avoiding extra output:

bash

CopyEdit

```
echo "$(cat ~/.ssh/id_rsa.pub)"
```

# 5. Redirecting the Key to a File

Save the public key to a file for easier transfer or viewing:

bash

CopyEdit

cp ~/.ssh/id\_rsa.pub /path/to/destination/public\_key.txt

You can then open the file in an editor or share it as needed.

Let me know which method works best for you!

40

You said:

how do i create a public key

ChatGPT said:

ChatGPT

To create an SSH key pair (which includes a public key and a private key), follow these steps:

# 1. Generate an SSH Key Pair

Run the following command in your terminal:

bash

CopyEdit

ssh-keygen -t rsa -b 4096 -C "your\_email@example.com"

Explanation of options:

- -t rsa: Specifies the key type (RSA).
- -b 4096: Sets the key size to 4096 bits (more secure than the default 2048 bits).
- -C "your\_email@example.com": Adds a comment, often your email, to identify the key.

### 2. Save the Key Pair

You'll be prompted to specify a location to save the key: bash CopyEdit Enter file in which to save the key (/home/your\_user/.ssh/id\_rsa):

•

- Press Enter to use the default location (~/.ssh/id\_rsa).
- If you want to specify a different location, enter the path (e.g., ~/.ssh/my\_custom\_key).

# 3. Set a Passphrase (Optional)

You'll be prompted to enter a passphrase for added security: bash CopyEdit Enter passphrase (empty for no passphrase):

•

• You can press **Enter** to skip setting a passphrase (not recommended if security is a concern).

## 4. Verify the Keys

- The private key is saved in the location you specified (e.g., ~/.ssh/id\_rsa).
- The public key is saved in the same location with a .pub extension (e.g., ~/.ssh/id\_rsa.pub).

# 5. Display the Public Key

To view or copy the public key:

bash

CopyEdit

cat ~/.ssh/id\_rsa.pub

You can use this key to set up access to remote servers, Git repositories, or other systems.

Let me know if you need further clarification!

40

You said:

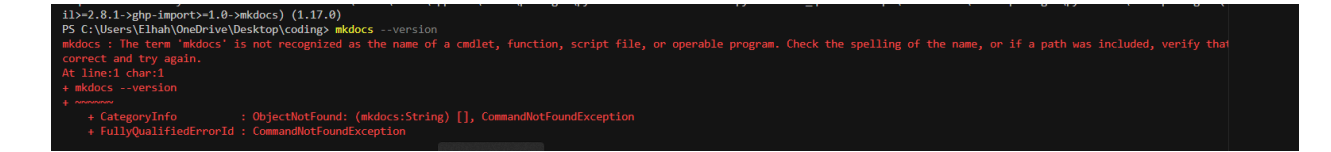

fix my problem

ChatGPT said:

ChatGPT

The error message in your screenshot indicates that the mkdocs command is not recognized. This usually happens because MkDocs is not installed or it's not properly added to your system's PATH.

Here's how to fix this issue step-by-step:

### 1. Ensure MkDocs is Installed

Open a terminal or PowerShell and install MkDocs using pip: bash CopyEdit pip install mkdocs

1.

If you're using Python 3, you might need to use pip3 instead: bash CopyEdit pip3 install mkdocs

0

You can verify installation by running: bash CopyEdit mkdocs --version

0

# 2. Check if MkDocs is in Your PATH

After installation, if mkdocs --version still doesn't work, it's possible that the directory where pip installs executables isn't in your system's PATH.

Find where MkDocs was installed: bash CopyEdit pip show mkdocs

- 1. Look for the Location line in the output. This tells you where mkdocs is installed.
- 2. Add the directory containing mkdocs to your PATH:
  - On Windows:
    - Open System Properties → Environment Variables.
    - Find Path in the **System variables** section and edit it.

 Add the directory containing mkdocs.exe (usually something like C:\Users\YourUsername\AppData\Local\Programs\Python\Py thonXX\Scripts).

On Linux/Mac: Add the directory to your ~/.bashrc, ~/.zshrc, or equivalent: bash CopyEdit export PATH=\$PATH:/path/to/your/python/scripts

0

3. Restart your terminal after updating the PATH.

### 3. Re-verify

Run:

bash

CopyEdit

mkdocs --version

You should now see the version of MkDocs installed.

Let me know if the problem persists!

40

You said:

it still says that

ChatGPT said:

ChatGPT

If the issue persists, we need to dig a little deeper. Here's a step-by-step guide to resolve it:

# **Step 1: Confirm Python Installation and Environment**

#### **Check Python Version**

Run: bash CopyEdit python --version

or bash CopyEdit python3 --version

1. Ensure Python is properly installed and is a compatible version (3.7 or later is recommended for MkDocs).

**Check Pip Version** Run: bash CopyEdit pip --version

2. This confirms whether pip is installed and which Python installation it is linked to.

#### Step 2: Reinstall MkDocs

To ensure everything is fresh:

Upgrade Pip

Run: bash CopyEdit python -m pip install --upgrade pip

1.

Reinstall MkDocs Run: bash CopyEdit python -m pip install --force-reinstall mkdocs

# **Step 3: Check Installation Path**

Run the following command to check where mkdocs was installed:

bash

CopyEdit

pip show mkdocs

Look for the **Location** line in the output. It might look like:

vbnet

CopyEdit

```
Location:
C:\Users\YourUsername\AppData\Local\Programs\Python\PythonXX\Lib\site-
packages
```

MkDocs executables are typically in the Scripts folder within the Python installation directory, such as:

makefile

CopyEdit

C:\Users\YourUsername\AppData\Local\Programs\Python\PythonXX\Scripts

# Step 4: Manually Add MkDocs to PATH

If mkdocs is installed but not recognized, you need to add its location to the PATH manually.

#### On Windows:

1. Open System Properties → Environment Variables.

- 2. Under System Variables, find Path and click Edit.
- 3. Add the full path to the Scripts folder where mkdocs is installed (e.g., C:\Users\YourUsername\AppData\Local\Programs\Python\PythonXX\Scri pts).
- 4. Click **OK** and restart your terminal.

#### On Linux/macOS:

Open your shell configuration file (e.g., ~/.bashrc or ~/.zshrc) and add this line: bash CopyEdit export PATH=\$PATH:/path/to/python/scripts

1. Replace /path/to/python/scripts with the correct path.

Reload the configuration: bash CopyEdit source ~/.bashrc

2.

# Step 5: Test MkDocs

Run:

bash

CopyEdit

mkdocs --version

If it still doesn't work, try running the full path to mkdocs directly, like:

bash

CopyEdit

C:\Users\YourUsername\AppData\Local\Programs\Python\PythonXX\Scripts\m kdocs --version If this works, the issue is with your PATH configuration.

# **Step 6: Debug Further**

If none of the above works:

Check for Errors in Python Environment Run: bash CopyEdit python -m mkdocs --version

1.

#### 2. Reinstall Python

There might be a problem with your Python installation. Reinstall Python, ensuring the "Add to PATH" option is selected during setup.

Let me know the results of these steps!

how do resize an image in mkdocs

ChatGPT said:

ChatGPT

In **MkDocs**, resizing an image directly in Markdown can be challenging because standard Markdown does not provide options for controlling image dimensions. However, you can achieve this in a few ways:

### **Option 1: Use HTML in Markdown**

MkDocs supports raw HTML, so you can use the <img> tag to set dimensions.

markdown

CopyEdit

```
<img src="path/to/image.png" alt="Description" width="500" height="300">
```

You can adjust the width and height attributes as needed. You can also use percentages for responsive scaling:

markdown

CopyEdit

```
<img src="path/to/image.png" alt="Description" style="width:50%;">
```

#### **Option 2: Customize CSS**

If you'd prefer to manage styling globally, you can add custom CSS to your MkDocs project.

#### 1. Create a custom CSS file:

Create a file (e.g., custom.css) in your project's docs or a designated css folder.

#### Add styling for images:

In the CSS file, define the styles for images. For example: css CopyEdit img.custom-size { width: 500px; height: auto; /\* Maintain aspect ratio \*/ }

2.

#### Link the custom CSS in mkdocs.yml:

Update your mkdocs.yml configuration to include the CSS file: yaml CopyEdit extra\_css:

- css/custom.css

3.

#### Use the CSS class in Markdown:

```
Reference the class in your Markdown file using raw HTML:
markdown
CopyEdit
<img src="path/to/image.png" alt="Description" class="custom-size">
```

4.

#### **Option 3: Use Markdown Extensions**

If you want a more Markdown-native approach, you can use extensions like **Markdown Extra** or **Markdown-it** (with plugins) that allow advanced syntax. MkDocs supports extensions, which you can enable in the mkdocs.yml configuration.

For example:

Install the **pymdown-extensions** package: bash

```
CopyEdit
pip install pymdown-extensions
```

1.

```
Enable extensions in your mkdocs.yml:
yaml
CopyEdit
markdown_extensions:
```

- pymdownx.arithmatex
- pymdownx.superfences

2.

3. Use extended Markdown features (depending on the extension).

### **Option 4: Use a Theme with Built-In Image Resizing**

Some MkDocs themes (like **Material for MkDocs**) include built-in styling for responsive images. For example:

markdown

CopyEdit

```
![Alt text](path/to/image.png){ width="50%" }
```

This syntax requires the theme's support or an appropriate extension.

Let me know if you need further clarification or assistance!

40

You said:

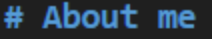

# ![](../images/avatar-photo.jpg)

how do i resize my image to be smaller

#### ChatGPT said:

ChatGPT

To resize the image you referenced in your Markdown (![](../images/avatar-photo.jpg)), you can use one of the following approaches:

#### 1. Use HTML for Resizing

Add HTML for resizing directly in your Markdown file:

markdown

CopyEdit

```
<img src="../images/avatar-photo.jpg" alt="Avatar Photo" width="200">
```

Replace 200 with your desired width in pixels. You can also include height or use percentages for responsive sizing:

markdown

CopyEdit

```
<img src="../images/avatar-photo.jpg" alt="Avatar Photo" style="width:50%;">
```

# 2. Add Global Styling Using CSS

1. Create a custom CSS file (e.g., custom.css) in your MkDocs project.

```
Add a CSS rule for images:
CSS
CopyEdit
img.avatar {
    width: 200px; /* Adjust width */
    height: auto; /* Maintain aspect ratio */
}
   2.
Link the CSS in your mkdocs.yml:
yaml
CopyEdit
extra_css:
  - css/custom.css
   3.
Update your Markdown file to use the class:
markdown
CopyEdit
<img src="../images/avatar-photo.jpg" alt="Avatar Photo"</pre>
class="avatar">
```

#### 4.

# 3. Use MkDocs with a Theme Supporting Markdown Attributes

If you're using a theme like **Material for MkDocs**, you can add attributes directly in Markdown:

markdown

CopyEdit

```
![Avatar Photo](../images/avatar-photo.jpg){ width=200px }
```

This syntax requires the theme to support **Markdown attribute extensions**, which can be enabled in mkdocs.yml:

yaml

CopyEdit

markdown\_extensions:

- attr\_list

These options allow you to resize your image effectively. Let me know if you need further assistance!

How to add an image into mkdocs

ChatGPT said:

ChatGPT

To add an image to your MkDocs documentation, you need to:

# 1. Place the Image in Your Project

Save the image file in your MkDocs project directory, typically within the docs folder or a subdirectory of docs. For example:

arduino

CopyEdit

mkdocs-project/

# 2. Use Markdown Syntax in Your Documentation

Add the image to your Markdown file using the following syntax:

markdown

CopyEdit

![Alt text for the image](images/example-image.png)

- Alt text: A short description of the image for accessibility.
- Path: Use the relative path from the Markdown file to the image file.

For example, if the image is in the images folder and you're editing index.md, the path would be images/example-image.png.

#### 3. Preview the Documentation

Run your MkDocs server to see the image rendered:

bash

CopyEdit

mkdocs serve

Open the documentation in your browser (default: http://127.0.0.1:8000) to verify the image displays correctly.

#### 4. Build the Documentation

When you're ready to deploy, build the site using:

bash

CopyEdit

mkdocs build

The image will be included in the site directory for deployment.

#### Example

If you have an image called diagram.png in docs/images/, your Markdown file would include:

markdown

CopyEdit

## Example Section

Here is an example diagram:

![Diagram of the process](images/diagram.png)

When previewed or deployed, the image will appear under the "Example Section."

How to add an image into mkdocs

ChatGPT said:

ChatGPT

To add an image to your MkDocs documentation, you need to:

# 1. Place the Image in Your Project

Save the image file in your MkDocs project directory, typically within the docs folder or a subdirectory of docs. For example:

arduino

CopyEdit

mkdocs-project/

# 2. Use Markdown Syntax in Your Documentation

Add the image to your Markdown file using the following syntax:

markdown

CopyEdit

![Alt text for the image](images/example-image.png)

- Alt text: A short description of the image for accessibility.
- Path: Use the relative path from the Markdown file to the image file.

For example, if the image is in the images folder and you're editing index.md, the path would be images/example-image.png.

#### 3. Preview the Documentation

Run your MkDocs server to see the image rendered:

bash

CopyEdit

mkdocs serve

Open the documentation in your browser (default: http://127.0.0.1:8000) to verify the image displays correctly.

#### 4. Build the Documentation

When you're ready to deploy, build the site using:

bash

CopyEdit

mkdocs build

The image will be included in the site directory for deployment.

#### Example

If you have an image called diagram.png in docs/images/, your Markdown file would include:

markdown

CopyEdit

## Example Section

Here is an example diagram:

![Diagram of the process](images/diagram.png)

When previewed or deployed, the image will appear under the "Example Section."

PS C:\Users\Elhah\OneDrive\Desktop\coding> git checkout main
fatal: not a git repository (or any of the parent directories): .git
PS C:\Users\Elhah\OneDrive\Desktop\coding>

fix problem

ChatGPT said:

ChatGPT

The error in your screenshot indicates that the folder you're trying to run the Git command in (C:\Users\Elhah\OneDrive\Desktop\coding) is not a Git repository. To fix this issue, follow these steps:

#### Step 1: Initialize or Navigate to a Git Repository

• If you want to create a new repository:

Run the command: bash CopyEdit git init

1.

- 2. This initializes a new Git repository in the folder.
- If you want to work with an existing repository:

Make sure you're in the correct directory where the .git folder exists. Use:

bash CopyEdit

cd /path/to/existing/repo

1.

Confirm it's a Git repository by running: bash CopyEdit git status

2.

#### Step 2: Pull or Checkout Branch

If you're trying to checkout an existing branch (main in this case), ensure you have the repository cloned or initialized:

Clone an existing repository if needed: bash CopyEdit git clone <repository\_url>

cd <repository\_name>

1.

Run: bash CopyEdit git checkout main

2.

# Step 3: Verify Your Setup

Check if the current folder is tied to a remote repository: bash CopyEdit git remote -v

•

If it's not, you can add a remote URL: bash CopyEdit git remote add origin <repository\_url>

•

Let me know if you need further clarification!

40

You said:

why is the status on my computer in the files have x's

ChatGPT said:

ChatGPT

The "X" icons on your files in Windows typically indicate an issue with file syncing, especially if you're using a cloud storage service like OneDrive. Here are some common reasons and solutions for this issue:

# Why the X's Appear:

- 1. Syncing Issues with OneDrive:
  - OneDrive might be unable to sync files due to insufficient storage, network issues, or a temporary service disruption.
- 2. Files Not Found Locally:
  - Files stored in the cloud (online-only files) may not be available locally due to download issues.
- 3. Storage Limits Reached:
  - Your OneDrive account may have run out of storage, preventing new files from syncing.

#### 4. File Permissions or Conflicts:

• Conflicts in file permissions, like read-only files, or conflicts between versions, can cause sync problems.

#### 5. Corrupted Sync Client:

• The OneDrive app or its sync settings may be corrupted, causing issues with syncing files.

# How to Fix It:

#### 1. Check OneDrive Status

- Look at the OneDrive icon in the system tray (bottom-right corner of your screen):
  - $\circ~$  If there's a warning or error icon (e.g., red X), hover over it to see the issue.
  - Right-click the OneDrive icon and select **"View Online"** to verify account storage or resolve sync errors.

#### 2. Ensure Enough Storage

- Local Storage: Check if your computer has enough free disk space.
- **Cloud Storage:** Log in to your OneDrive account and ensure you haven't exceeded your storage limit.

#### 3. Resume Syncing

- Sometimes, syncing is paused:
  - 1. Right-click the OneDrive icon in the system tray.

2. Click **"Resume Syncing"** if it is paused.

#### 4. Reset or Reconnect OneDrive

- Resetting OneDrive can resolve persistent issues:
  - 1. Press Windows + R to open the Run dialog.

## Type: bash CopyEdit %localappdata%\Microsoft\OneDrive\onedrive.exe /reset

2.

3. Press Enter. This will restart the OneDrive client.

#### 5. Check File Permissions

- Ensure the files aren't set to **read-only** or blocked by other processes.
- Right-click on the file, select **Properties**, and make sure "Read-Only" is unchecked.

#### 6. Re-link OneDrive

- If resetting doesn't work, unlink and re-link your OneDrive account:
  - 1. Right-click the OneDrive icon in the system tray.
  - 2. Select Settings > Account > Unlink this PC.
  - 3. Sign in again to reconnect your files.

#### For Files Not Syncing Properly:

- Move files out of the folder and then back into the OneDrive folder.
- Rename problematic files or folders if they have invalid characters (\, /, \*, etc.).

#### If the Problem Persists:

Let me know more details about the issue:

- Are you using OneDrive or another cloud service?
- Is it happening on all files or just specific ones?

We can dig deeper into advanced fixes if needed!

#### You said:

not a storage problem

#### ChatGPT said:

ChatGPT

If the X's on your files are **not related to storage issues**, there are still several possible reasons for the issue, particularly if you're using OneDrive or other cloud services. Here's a breakdown of other potential causes and solutions:

#### Other Causes of X's on Files

#### 1. Disconnected or Outdated Sync Client

- The OneDrive app (or another sync app) might not be connected to your account or might require an update.
- 2. Sync Conflicts
  - If files were modified locally and in the cloud at the same time, sync conflicts could cause X's to appear.
- 3. File Corruption
  - A corrupted file or metadata can interfere with syncing.
- 4. Temporary System Glitch
  - Windows Explorer might be displaying incorrect icons due to a cache issue.
- 5. File System Restrictions
  - Some file names or types may not be allowed to sync (e.g., files with invalid characters or reserved names).

#### Solutions

#### 1. Restart OneDrive (or Your Cloud Client)

- Right-click the OneDrive icon in the system tray and select **Quit OneDrive**.
- Restart it by searching for "OneDrive" in the Start menu and opening the app.
- This often resolves minor sync or display issues.

#### 2. Force a File Sync

- Open the OneDrive folder, right-click on a file with the "X," and select **Always Keep on This Device**.
- This forces the file to download and sync fully.

#### 3. Check for Invalid File Names

- Ensure that the files don't contain any special characters that are unsupported by OneDrive:
  - Avoid: \, /, \*, ?, ", <, >, |
- Rename any files with invalid characters.

#### 4. Clear Windows Icon Cache

- If the issue is purely visual (files are fine but still show X's), clearing the icon cache can help:
  - 1. Press Windows + R, type cmd, and press Enter.

Run the following commands: bash CopyEdit taskkill /IM explorer.exe /F

DEL /A:H /F /Q "%userprofile%\AppData\Local\IconCache.db"

#### start explorer.exe

2.

3. This will refresh the file icons.

#### 5. Verify Account Connectivity

- Ensure that your OneDrive account is properly connected:
  - Right-click the OneDrive icon, go to Settings > Account, and verify you're signed in.
- If you're disconnected, sign back in.

#### 6. Check Sync Status

• Open the OneDrive app, navigate to **Settings > Account > Manage Storage**, and check if there are any warnings about specific files.

#### 7. Scan for File Corruption

- Run a disk check to ensure your files are not corrupted:
  - 1. Press Windows + R and type cmd.

Run the command: bash CopyEdit chkdsk /f

- 2.
- 3. Follow the prompts to restart your PC if required.

## If None of the Above Work

- Provide more details:
  - Are the X's on **specific files/folders** or **all files**?
  - Is it only happening in the OneDrive folder or other directories?
  - Are the files accessible despite the X's?

These details can help identify whether it's a sync issue, a file issue, or a system issue.

# Tab 2